### HIM.1.1 Handle Daily Inventory Functions

Procedure Area:

Hospital Inventory Management Procedures (HIM)

Version: 1.0

#### Purpose

To use HemaControl to update daily inventory numbers.

#### Scope

Customers

### **Materials**

- ✓ Computer workstation
- ✓ HemaControl

### **Procedure Steps**

- 1. In HemaControl, select **Update Inventory**.
- 2. From the Update Inventory page, click the **Update Inventory Totals** link.
- 3. Select the **Components** menu and then select the component you want to update.

### 🗞 Note

Only RBCs and Platelets need to be updated.

- 4. Enter the inventory totals for each blood type in the In Stock column.
- 5. Repeat steps 2 and 3 to enter inventory totals for any other components.
- 6. Select the **Save Inventory** button.

# HIM.1.1 Handle Daily Inventory Functions

Procedure Area:

Hospital Inventory Management Procedures (HIM)

Version: 1.0

## Version History

| #   |                                                                                                    | Significant Changes                                                                                                    | Approved by                                                    | Approved    | Implemented |
|-----|----------------------------------------------------------------------------------------------------|----------------------------------------------------------------------------------------------------|----------------------------------------------------------------|-------------|-------------|
| 1.0 | <ul> <li>Changed instructions to update inventories in<br/>HemaControl, rather than a paper form.</li> <li>Added version information.</li> </ul> |                                                                                                    | Dr. Juan Merayo, Medical<br>Director<br>Dr. Chris Lough, VP of | 08 Mar 2024 | 26 Mar 2024 |
|     | Note:                                                                                                    | Prior versions of this document may exist; version<br>numbers were applied to policies and procedures<br>beginning in ~Jan. 2015. | Medical Services<br>Lori Masingil, VP of Quality               |             |             |